## سطوع الشاشة

يضبط سطوع شاشة LCD.

1 المس زر 📾 لعرض القائمة.

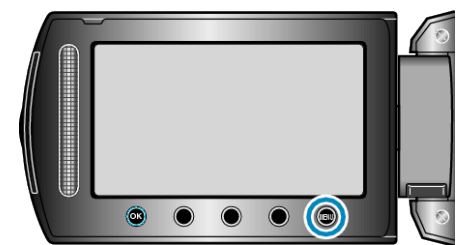

2 حدد "إعدادات العرض" ثم المس ٢٠.

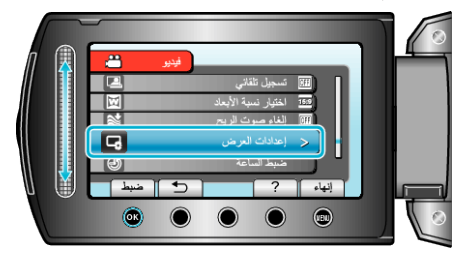

3 حدد "سطوع الشاشة" ثم المس ٢٠.

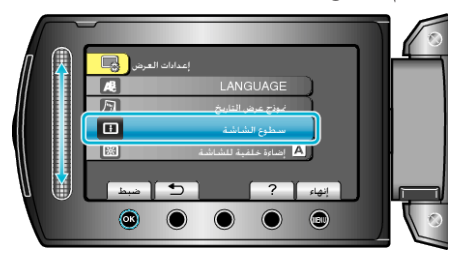

**4** يضبط سطوع الشاشة.

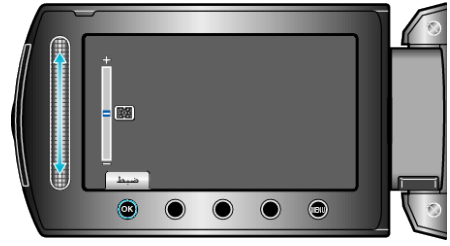

- حرك الشريط المنزلق لأعلى لزيادة السطوع.
  حرك الشريط المنزلق لأسفل لتقليل السطوع.
  - - بعد الضبط, المس (%).